# 腾讯会议直播授课攻略

江苏理工学院商学院 徐杰芳

## 一、安装客户端、注册、登录。

打开腾讯会议网页 <u>https://meeting.qq.com/</u>,点击下载中心, 选择适合的版 本进行下载安装。

|           |            | 下载中心                  |           |                 |
|-----------|------------|-----------------------|-----------|-----------------|
| ALCONT OF | 腾讯会议支持macC | DS、Windows、iOS、Androi | d、微信小程序等。 | - Star          |
| -         |            |                       |           |                 |
| <u>(</u>  |            |                       |           |                 |
| MacOS     | Windows    | iOS                   | Android   | 微信小程序           |
| 点击下载      | 点击下载       | 扫码下载                  | 扫码下载      | 即扫即用<br>在微信开启应用 |

安装完成后根据提示注册并登录,登录完成后点击头像可设置姓名等信息。

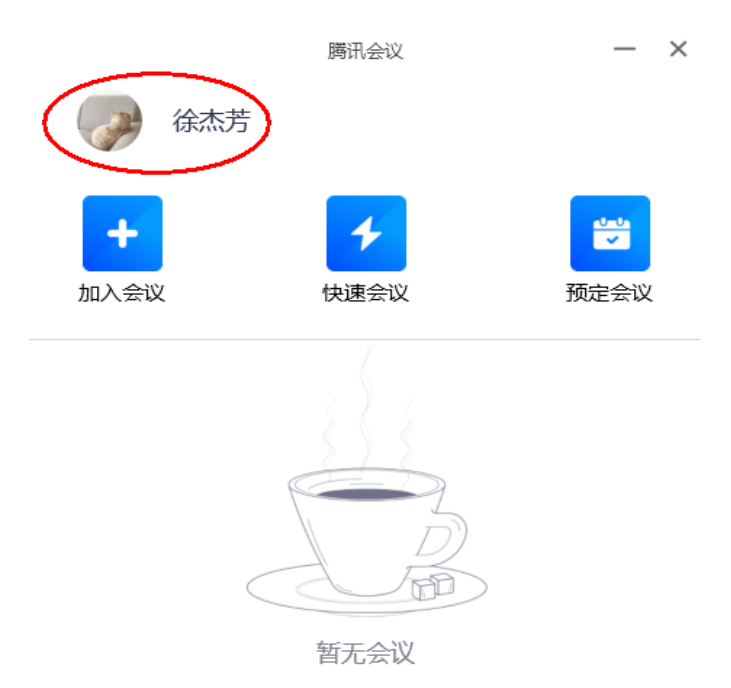

#### 二、直播授课

登录腾讯会议后的界面有三个选项:加入会议、快速会议、预定会议。加入 会议是进入别人发起的会议,或回到中途离开的快速会议,需要输入会议号;快 速会议是即刻发起一个临时会议,会议结束后在会议列表中不会显示该会议;预 定会议较为正式,由会议发起人预先定好会议的相关信息,到预定时间会议开始, 会议信息会保留在会议列表中。

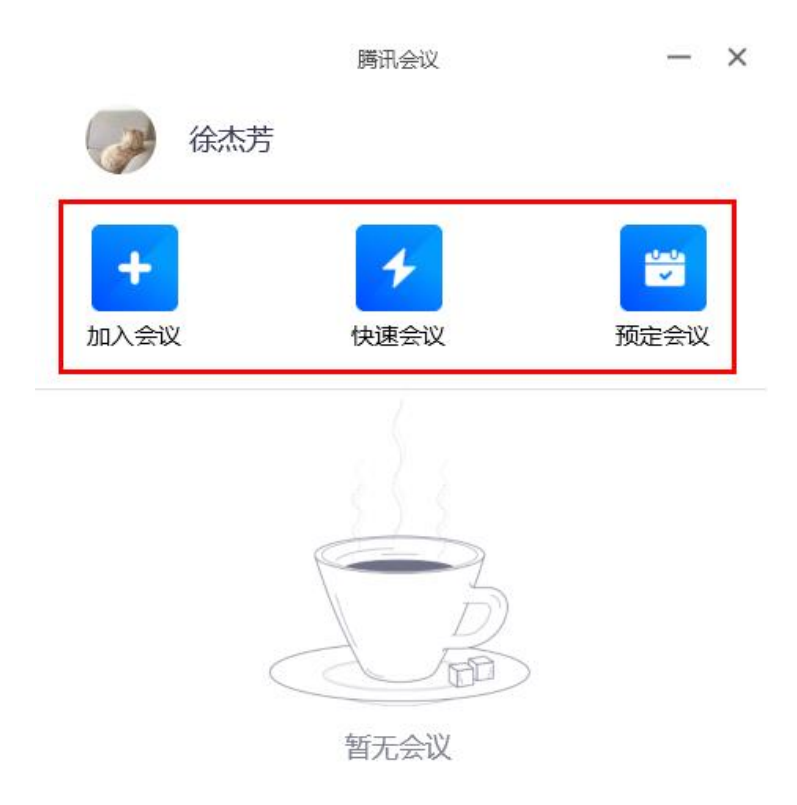

### 1.加入会议

可填入会议号加入某个由他人发起的会议,会议号由会议发起人提供。学生 可通过这种方式进入会议。

|       | 加入会议 | - × |
|-------|------|-----|
| 会议号   |      |     |
| 请输入会议 | 5    | •   |
| 您的姓名  |      |     |
| 徐杰芳   |      | ۲   |
|       |      |     |

#### 会议设置

| 入会开启摄像头 |
|---------|
| 不自动连接音频 |

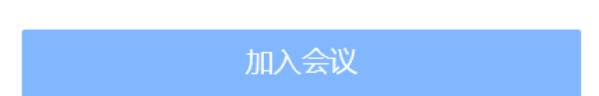

#### 2.快速会议

"快速会议"又称即时会议,可以立即发起一个会议。但是**"快速会议"不会在** 会议列表展示,离开会议后,不能在会议列表中找到这个会议的记录。

### <u>发起会议</u>

点击"快速会议",则即刻发起一个会议,界面如下,可自行设置静音、开启 或关闭摄像头。

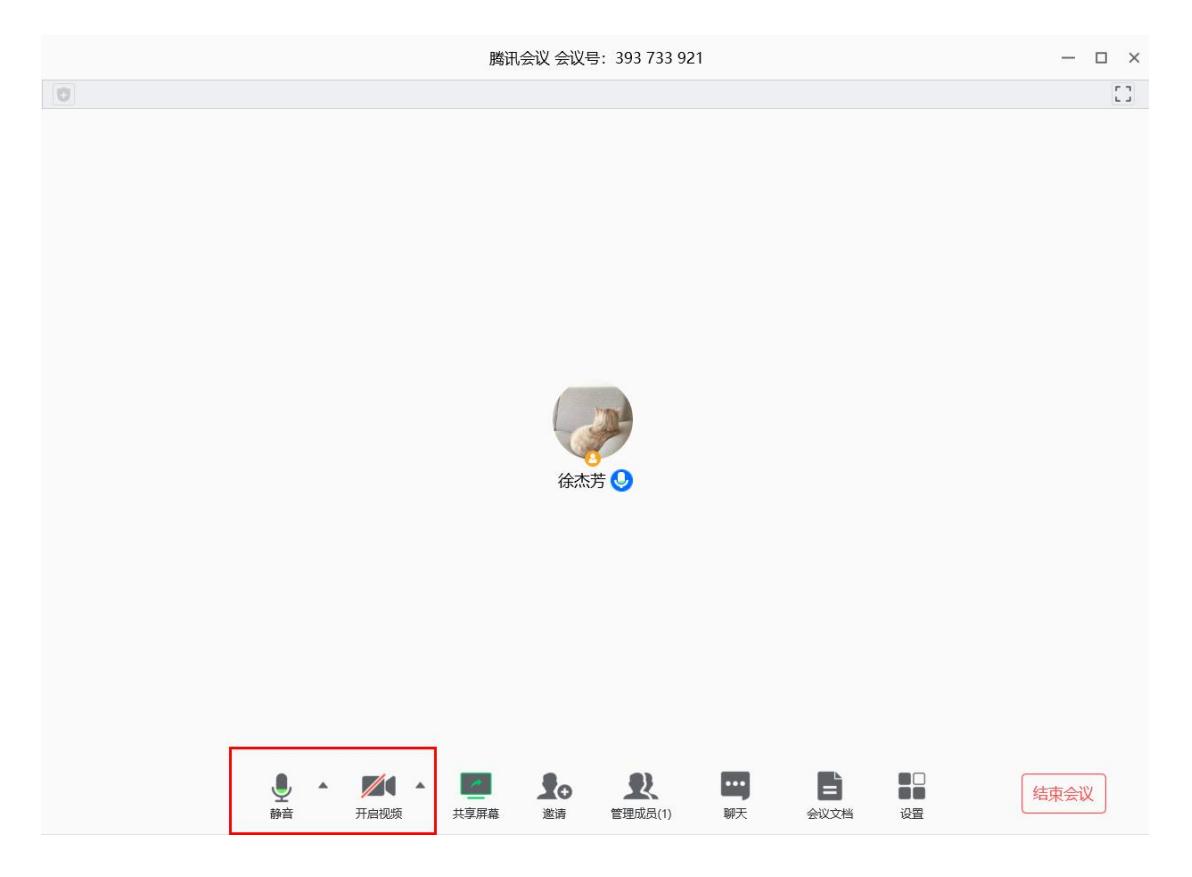

#### <u>邀请学生</u>

点击"邀请",会出现会议信息,复制并发布给学生。学生可直接点击链接进 入会议(建议下载、安装腾讯会议的 PC 终端或移动终端,若未下载安装,在点 击链接后也可直接选择通过微信小程序进入会议),也可以启动客户端点击"进入 会议",输入会议 ID 进入会议。应提示学生在进入会议前关闭麦克风,以免出现 嘈杂。教师可在"管理成员"处自行设置全员静音。

| 腾讯会议 会议号: 712 125 386                                                                                                    | — 🗆 ×         |
|----------------------------------------------------------------------------------------------------|---------------|
|                                                                                                    | 0             |
| 会议号: 712 125 386         ×           徐杰芳 邀请您参加購讯会议<br>会议主题: 徐杰芳的快速会议。         会议工题: 徐杰芳的快速会议。           会议时间: 2020/2/18 12:37-13:37            广西管接直接加入会议:         https://meeting.tencent.com/s/5Hz6NkF3a1d2b           会议 ID: 712 125 386            手机一键拨号入会<br>+8675536550000,712125386#,# (中国大陆)            根据您的位置拨号<br>+8675536550000 (中国大陆)                                                                                                    |               |
| <ul> <li>         ・</li> <li>         ・</li></ul> | ●□<br>●●<br>谜 |

## <u>管理成员</u>

点击"成员管理",在右侧出现成员列表,可设置(或解除)全员静音(或某 个人静音),可给成员进行改名,设置成员自行解除静音的权限,以及设置联席 主持人(有协助控制会议现场的权限)等。

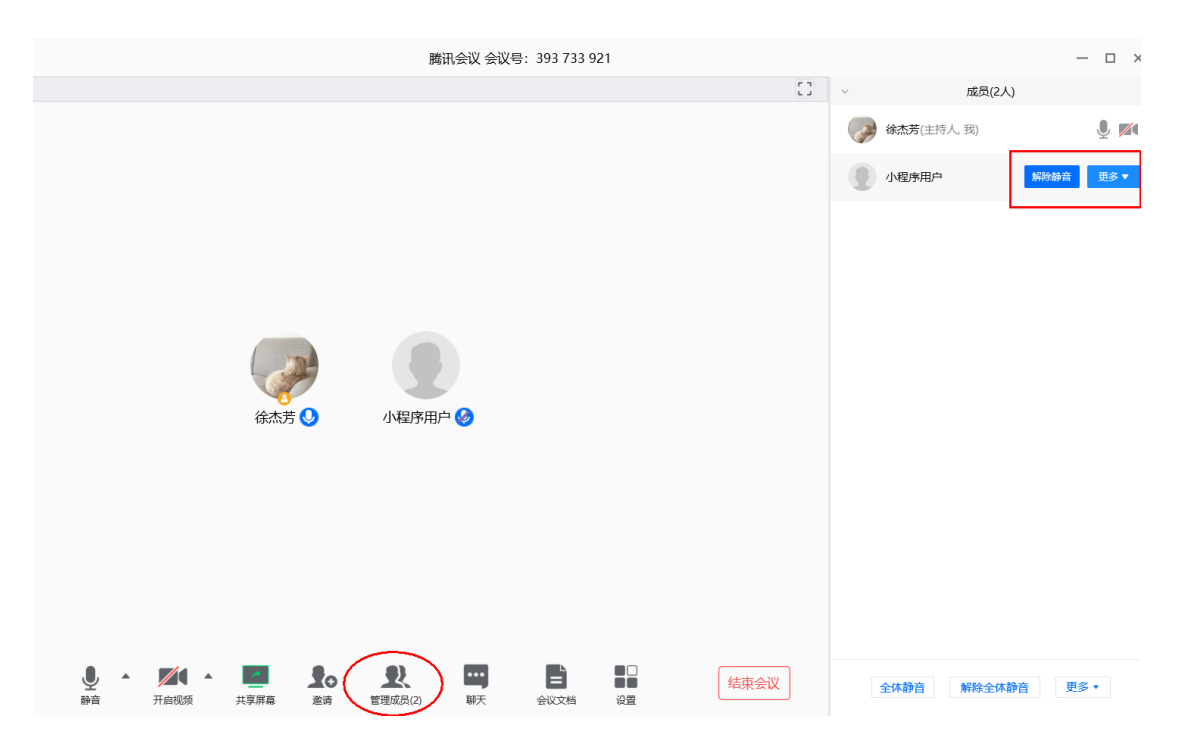

## 

"共享屏幕"可以把会议主持人的屏幕信息共享给所有参会人员,可选择共享 桌面,也可选择共享单个窗口(所需展示的 PPT、软件、图片等)。

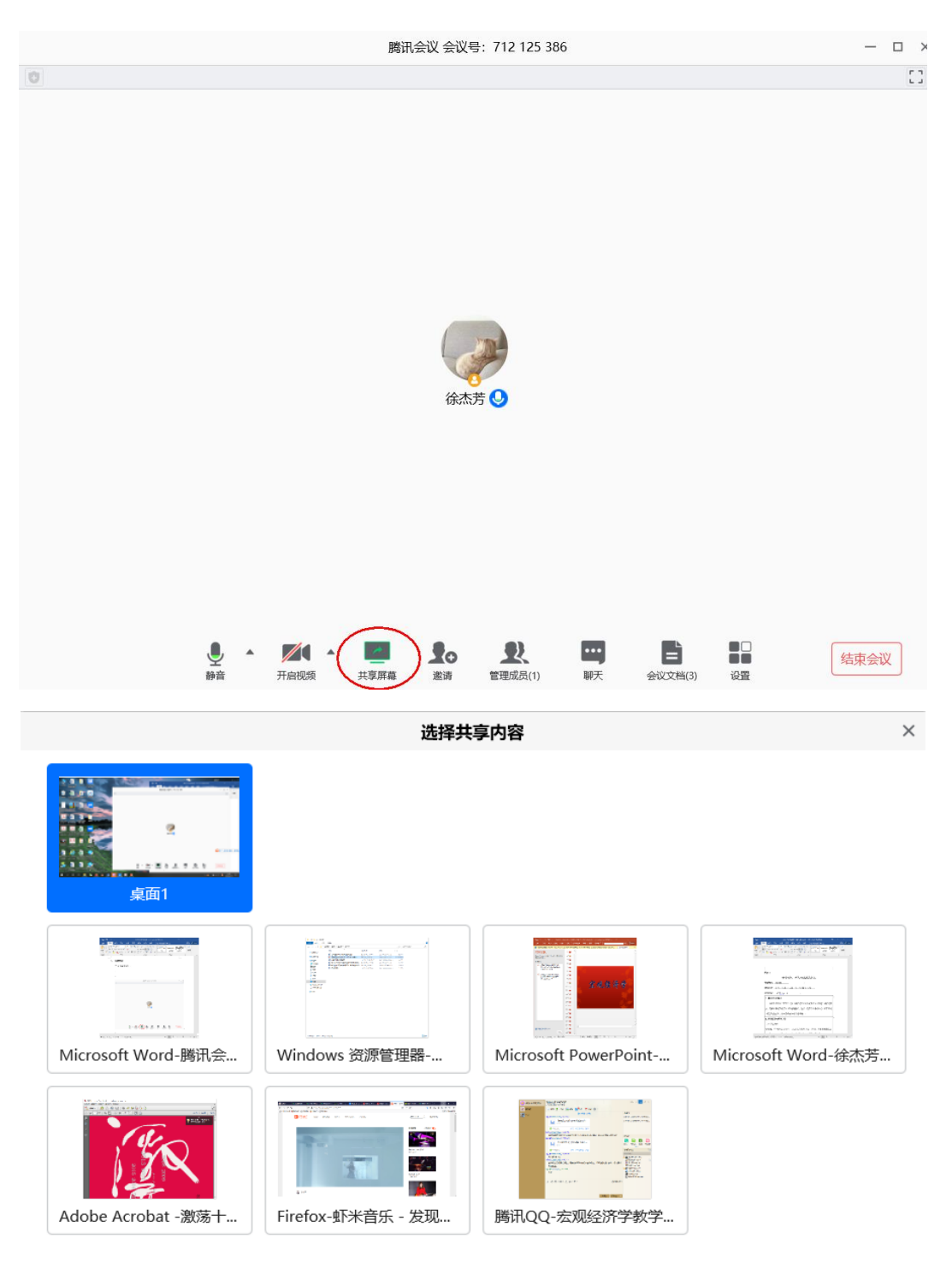

确认共享

点击"确认共享",进入所共享的窗口,腾讯会议的操作选项会被隐藏。在上 方中央出现会议号标识,鼠标移动到会议号标识处会出现相关操作选项,可随时 退出共享。

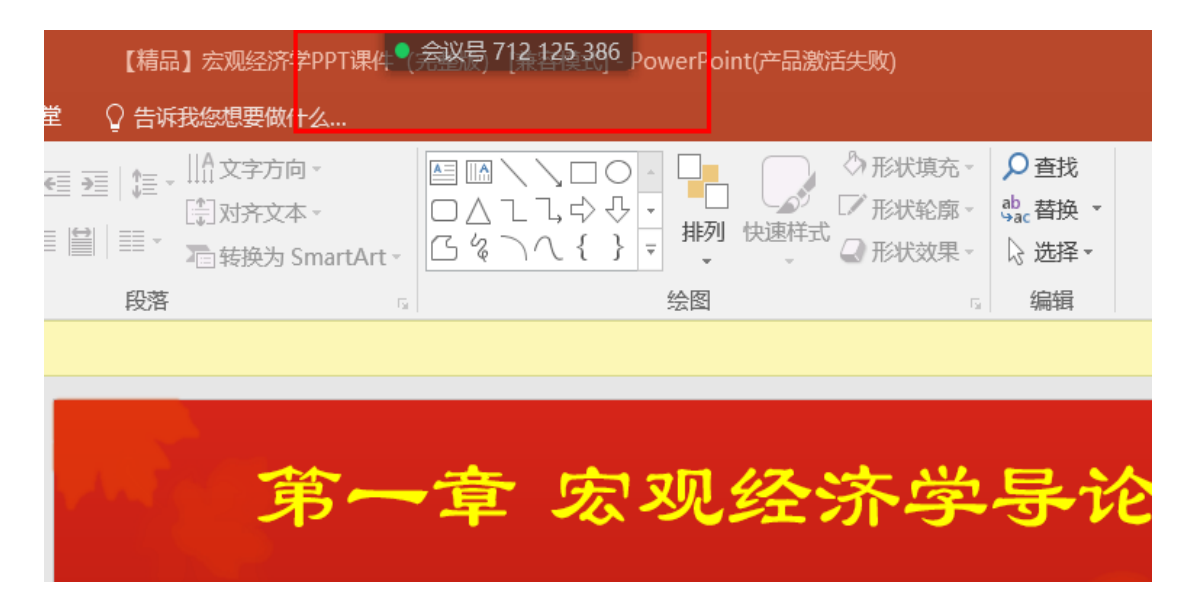

|                     |        |      |      |       | 腾讯会议     | (会议号:7             | 12 125 38           | 36               |               | $\sim$   |               |   |
|---------------------|--------|------|------|-------|----------|--------------------|---------------------|------------------|---------------|----------|---------------|---|
| 视图                  | Ţ      | •    |      | •     | R        | • • •              | ~                   |                  |               | 结束共享     |               |   |
| ;_ ^ <sup>2</sup> — | 静音<br> |      | 开启视频 | F文本 - | 管理成员(1)  | ) 更多<br>ロ <u>_</u> | 新的共<br>→ -\$> -{> - | 淳                | 暫停共享<br>」 しょう | □ 形状轮廓。  | 战<br>Sac 替换 ▼ |   |
| = = =               |        | 日初   | 電转換  | 达 Sm  | artArt - | 6%)^^              | ( { } ₹             | 排列<br> ▼<br>  ≪図 | 」 快速样式        | ↓ 形状效果 - | ↓ 选择 -        |   |
|                     |        | FX/H |      |       | 12       |                    |                     | 72184            |               | 14       | 71113-123     |   |
|                     |        |      |      |       |          |                    |                     |                  |               |          |               |   |
|                     | A      |      |      | 第     | ;—       | 章                  | 家                   | 见                | 经:            | 济学       | 导议            | 仑 |

#### <u>聊天</u>

可以开启聊天窗口,发送文字信息。需要语音对话时,成员关闭静音模式 即可发言。主持人(包括联席主持人)可以打开或关闭成员的静音模式,也可 设置"允许成员自行解除静音"(在"管理成员"中的"更多"选项中设置)。

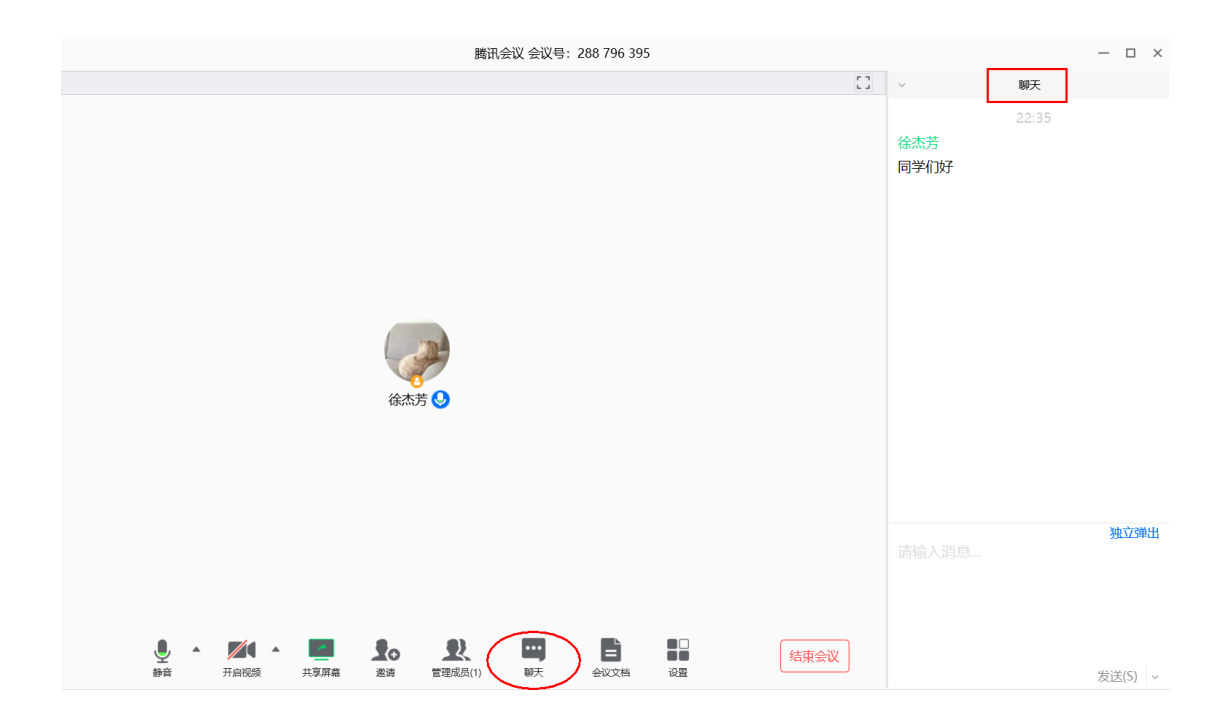

## <u>会议文档</u>

点击"会议文档"后选择"导入文档",可以上传 ppt、word、excel 等文件供学 生阅览,但不是所有格式的文档都可上传,例如 pdf 文件则不可。

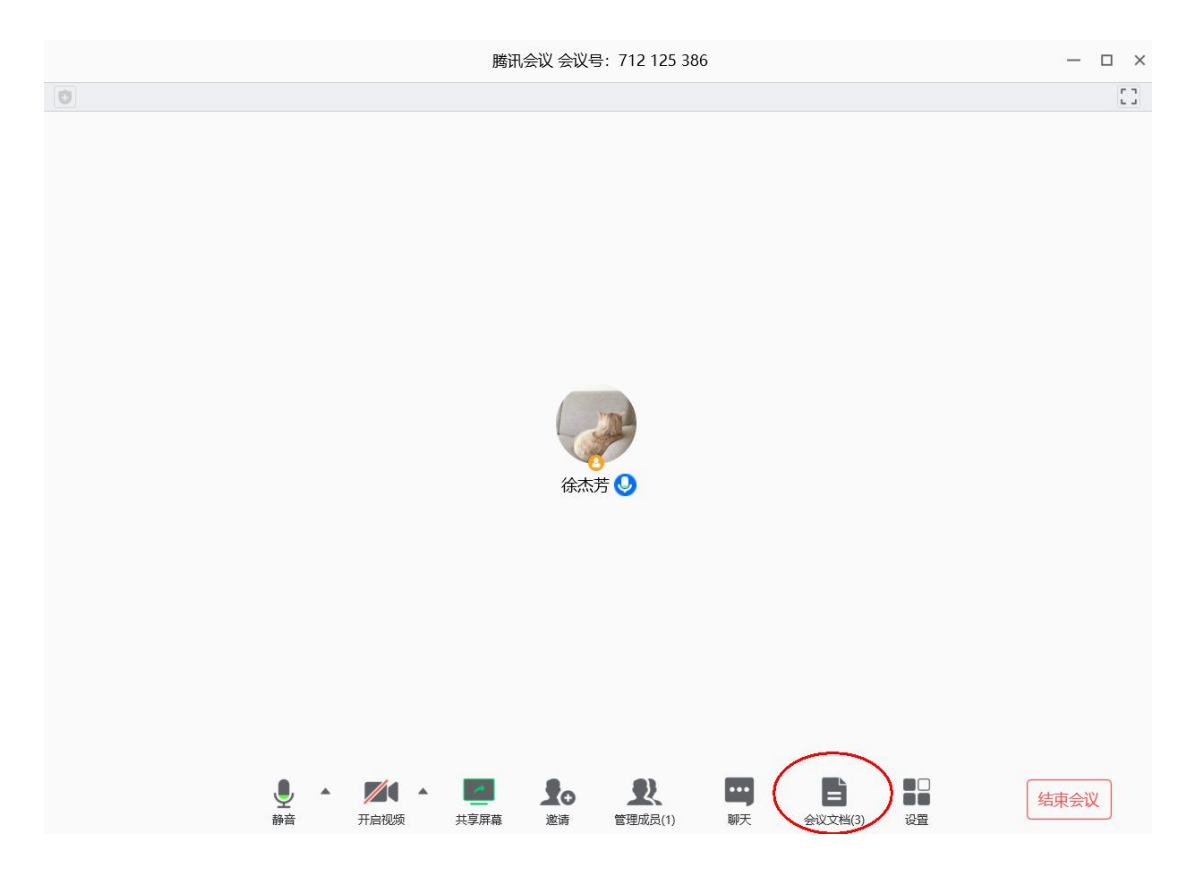

|                                | 会议文档 | ×                                                   |
|--------------------------------|------|-----------------------------------------------------|
| 徐杰芳的快速会议<br><sup>全员可上传</sup> * |      | <ul> <li>新建文档</li> <li>新建表格</li> <li>分文档</li> </ul> |
| 名称                             | 创建者  | 修改时间                                                |
| == 2019国社科青年项目立项               | 徐杰芳  | 2020-02-18 12:40:51                                 |
| 3-2019上半年国际收支分析                | 徐杰芳  | 2020-02-18 12:40:16 ×                               |
| 江苏省·第二届"百万党员学宪法学党章考法活动"题库(3)   | 徐杰芳  | 2020-02-18 12:39:03                                 |

## <u>结束会议</u>

下课时点击"结束会议",若只是主持人暂时离开,但希望会议继续,则应选择"离开会议",并在此之前指定新的主持人。否则会议直接结束,不可再进入。

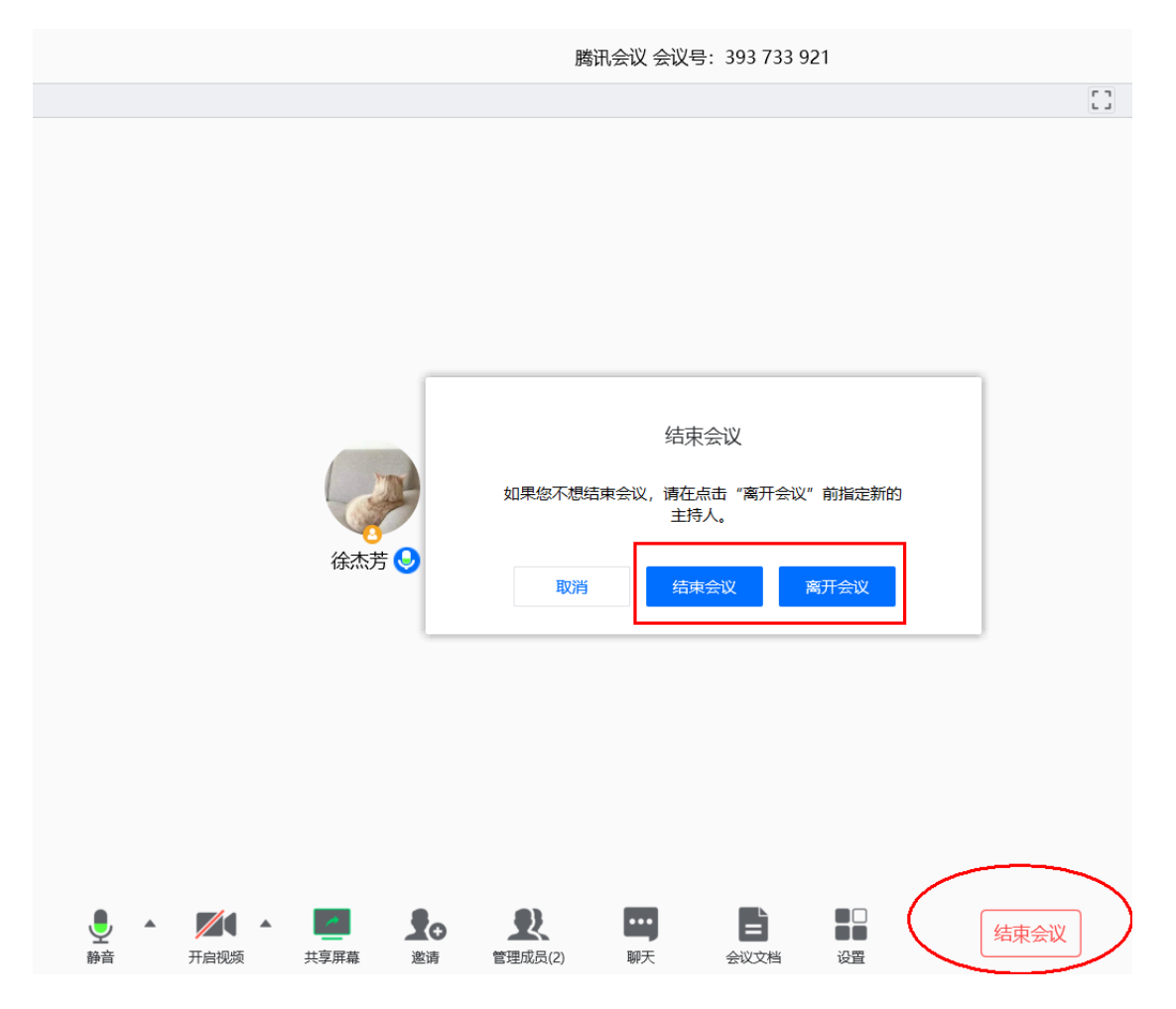

3. 预定会议

预定会议是指通过填写预定信息后发起的一个比较正式的会议。可以在预定 会议界面填写"会议主题"、"开始时间"、"结束时间"、"入会密码"等信息。当会议 到达设定的"结束时间"以后,系统并不会强制结束会议。**离开会议后,可在会议** 列表中查看会议信息。设置会议信息时可以开启屏幕共享水印及全员静音。

| 预定会议                                                                                                    |       | — × |
|----------------------------------------------------------------------------------------------------|-------|-----|
| 徐杰芳预定的会议                                                                                                    |       |     |
| 开始时间                                                                                                    |       |     |
| iiii 2020-2-18 周二                                                                                                    | 21:30 | •   |
| 结束时间                                                                                                    |       |     |
| <b>iiii</b> 2020-2-18 周二                                                                                                    | 22:00 | •   |
| <ul> <li>日历</li> <li>✓ Outlook □ 其他日历</li> <li>会议人数上限</li> <li>300人 扩容</li> <li>入会密码</li> <li>□ 开启会议密码</li> <li>会议文档 点击添加</li> </ul> |       |     |
| ✔ 允许成员上传文档                                                                                                    |       |     |
| 会议设置<br>成员加入会议时自动静音<br>开启屏幕共享水印                                                                                                    |       |     |
| 预定                                                                                                    |       |     |

预定成功后可在会议列表中查看该会议。可点击"更多"修改会议信息、取消 会议、复制会议邀请(发送给学生)。其他相关操作与"快速会议"一致,不再赘述。

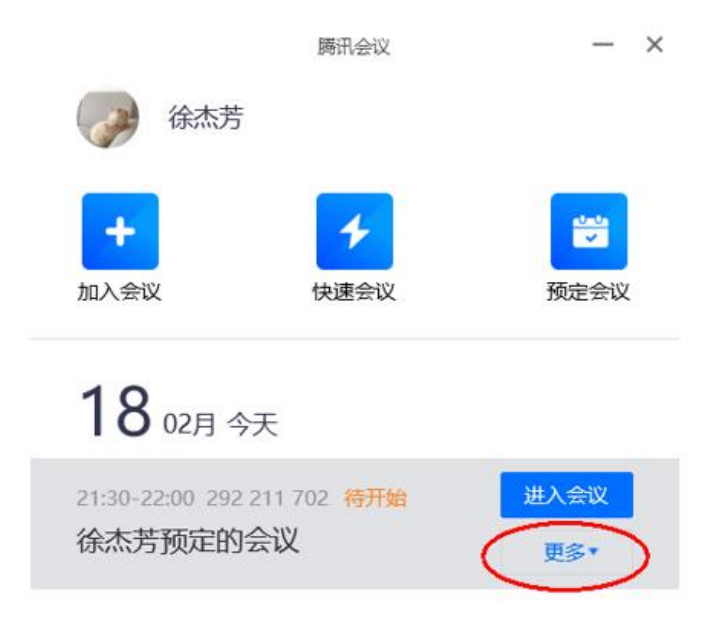